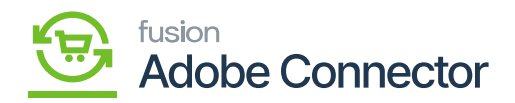

## Mapping of Stores and Branches

You need to map the stores and the branches by applying the following process:

Step 1. Go to Kensium A-M connector and click on the Stores -Branches under the mapping section.

| Ŵ                        | Kensium A-M Connecto    | r                     |                     |                 |             |                |                           |   |
|--------------------------|-------------------------|-----------------------|---------------------|-----------------|-------------|----------------|---------------------------|---|
| DASHBOARD                |                         |                       |                     |                 |             | Q              | <b>#0 1</b>               |   |
| \$<br>SALES              | Acumatica Endpoint URLs | Category              | Orders              | About           |             |                |                           |   |
| ŵ                        | Basic Configuration     | Customer              | Returns             | Documentation # | _           |                |                           |   |
| CATALOG                  | Sync Configuration      | Customer Group        |                     | Support         | per page    | <              | 1 of 1 >                  |   |
| KENSIUM A-M<br>CONNECTOR | Export Setup            | Order Status          |                     |                 | Acu         | natica Branche | is                        |   |
| ÷                        | Import Setup            | Payment Method        | Queue Status        |                 | PRO         | DWHOLE         |                           |   |
| CUSTOMERS                | Sync Rules              | Product               | Consumer Management |                 | PRO         | DRETAIL        |                           |   |
| MARKETING                |                         | Tax Category          |                     |                 | CAP         | TAL            |                           |   |
| CONTENT                  |                         | Shipping Method (A>M) |                     |                 |             |                |                           |   |
| ıl.                      |                         | Shipping Method (M>A) | Admin Logs          |                 |             |                |                           |   |
| REPORTS                  |                         | Stores - Branches     | Autim Logs          |                 | Delance Del | au L Account   | Magento ver. 2.4.         | 3 |
| A STORES                 |                         |                       | Bulk Action Logs    |                 | Privacy Po  | isy   Account  | activity   Report an Issu | 2 |
| - Markes                 |                         |                       | Connector Sync Logs |                 |             |                |                           |   |
| <b>\$</b>                |                         |                       |                     |                 |             |                |                           |   |

In Magento, the terminology is Stores and the same in Acumatica is Branches.

Step 2. Similar to the Product Mapping you need to click on the option and the following screen will appear.

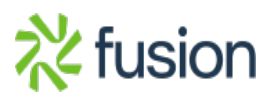

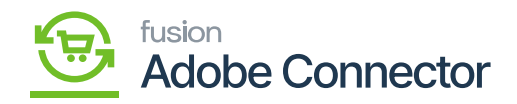

| Ŵ                        |                                                                                                    |                                 |                    |                   |                    |  |  |  |
|--------------------------|----------------------------------------------------------------------------------------------------|---------------------------------|--------------------|-------------------|--------------------|--|--|--|
| DASHBOARD                | Stores - Branches                                                                                                    |                                 |                    |                   | Q 📫 🕹 ashaa 🗸      |  |  |  |
| \$<br>SALES              | It's time to change your password.                                                                                                    |                                 |                    |                   |                    |  |  |  |
| CATALOG                  | 3 records found                                                                                                    |                                 |                    | 20 <b>•</b> p     | er page < 1 of 1 > |  |  |  |
| KENSIUM A-M<br>CONNECTOR | Magento Websites                                                                                                    | Magento Stores                  | Magento StoreViews | Acumatica Tenants | Acumatica Branches |  |  |  |
| ÷                        | Main Website                                                                                                    | Main Website Store              | Default Store View |                   | PRODWHOLE          |  |  |  |
| CUSTOMERS                | Main Website                                                                                                    | Main Website Store              | Kensium            |                   | PRODRETAIL         |  |  |  |
| MARKETING                | Main Website                                                                                                    | Main Website Store              | WhoIsale           |                   | CAPITAL            |  |  |  |
|                          |                                                                                                    |                                 |                    |                   |                    |  |  |  |
|                          | Convergent @ 2023 Maganto Con                                                                                                    | merce Inc. All rights reconvert |                    |                   | Maganto yor 242    |  |  |  |
| STORES                   | Copyright © 2025 Magento Commerce Inc. Au rights reserved. Armagento ver D Privacy Policy   Account Activity   Report an Privacy Policy   Account Activity   Report an |                                 |                    |                   |                    |  |  |  |
| SYSTEM                   |                                                                                                    |                                 |                    |                   |                    |  |  |  |

## Mapping Screen of Magento and Acumatica

Step 3: From the Catalogue go to Products.

| Ŵ                        | Catalog    | ×   |                               |                    |                   |                                                  |
|--------------------------|------------|-----|-------------------------------|--------------------|-------------------|--------------------------------------------------|
| DASHBOARD                | Products   |     |                               |                    |                   | Q 📫 1                                            |
| \$<br>SALES              | Categories | awo | rd.                           |                    |                   |                                                  |
| CATALOG                  |            |     |                               |                    | 20 <b>•</b> p     | er page < 1 of 1 >                               |
| KENSIUM A-M<br>CONNECTOR |            |     | Magento Stores                | Magento StoreViews | Acumatica Tenants | Acumatica Branches                               |
|                          |            |     | Main Website Store            | Default Store View |                   | PRODWHOLE                                        |
| CUSTOMERS                |            |     | Main Website Store            | Kensium            |                   | PRODRETAIL                                       |
| MARKETING                |            |     | Main Website Store            | WhoIsale           |                   | CAPITAL                                          |
|                          |            |     |                               |                    |                   |                                                  |
| REPORTS                  |            | ime | rce Inc. All rights reserved. |                    |                   | Magento ver. 2.4.3                               |
| STORES                   |            |     |                               |                    | Pri               | vacy Policy   Account Activity   Report an Issue |
| \$                       |            |     |                               |                    |                   |                                                  |

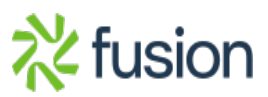

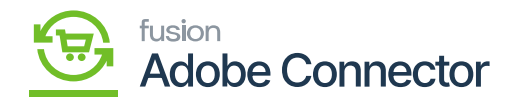

Step 4. In the Product Summary, you will be able to see all the product details.

| DASHBOARD                     | Scope: All Store Views -           | ←                            | Back | Add Attribute | Save | • |
|-------------------------------|------------------------------------|------------------------------|------|---------------|------|---|
| \$<br>SALES                   | It's time to change your password. |                              |      |               |      |   |
| CATALOG                       |                                    |                              |      |               |      |   |
| KENSIUM A-M<br>CONNECTOR      | Enable Product<br>[website]        | Ves Yes                      |      |               |      |   |
| CUSTOMERS                     | Attribute Set                      | WB2809                       | •    |               |      |   |
|                               | Product Name *<br>[store view]     | WATER2809_                   |      |               |      |   |
|                               | SKU *<br>[global]                  | WATER2809                    |      |               |      |   |
| REPORTS                       | Price *<br>[global]                | \$ 20.00<br>Advanced Pricine |      |               |      |   |
| STORES                        | Tax Class                          | TAXABLE •                    |      |               |      |   |
| SYSTEM                        | [vebsite]                          | lbs This item has weight +   |      |               |      |   |
| FIND PARTNERS<br>& EXTENSIONS | (goosi)<br>Visibility              | Catalog Search 🔹             |      |               |      |   |

Step 5. Under the [Products in Website] you will get the option. If you have added the product concerning the website, you will see the checkbox. The check box will be checked because all the products are added to the main website. In the case of multiple websites where the product belongs to that website should be checked. In those cases, the website where the product is available should be checked and the rest would be unchecked. So that indicates that the specific product belongs to the respective store.

In Acumatica if you create a product and the product is assigned to any warehouse and the warehouse is mapped to Magento Store then only the website will be selected here.

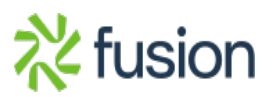

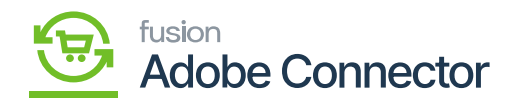

| DASHBQARD                     | WATER2809_                                  | ← Back Add Attribute Save | • |
|-------------------------------|---------------------------------------------|---------------------------|---|
| \$<br>sales                   | Images And Videos                           | 6                         | 9 |
| CATALOG                       | Search Engine Optimization                  | 6                         | 9 |
|                               | Related Products, Up-Sells, and Cross-Sells | 6                         | Э |
|                               | Customizable Options                        | 6                         | 9 |
| CONTENT                       | Product in Websites                         | e                         | ଚ |
| REPORTS                       | Websites 🧭 Main Website 👔                   |                           |   |
| STORES                        | Product Salable Quantity 🔞                  | 6                         | 9 |
| SYSTEM                        | Design                                      | 6                         | 9 |
| FIND PARTNERS<br>& EXTENSIONS | Gift Options                                | 6                         | Э |

This is how the data is segregated into Sotes and Branches mapping. If the product is available in multiple stores those websites would be checked.

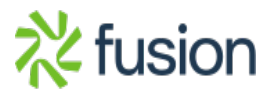